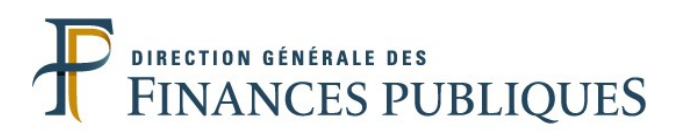

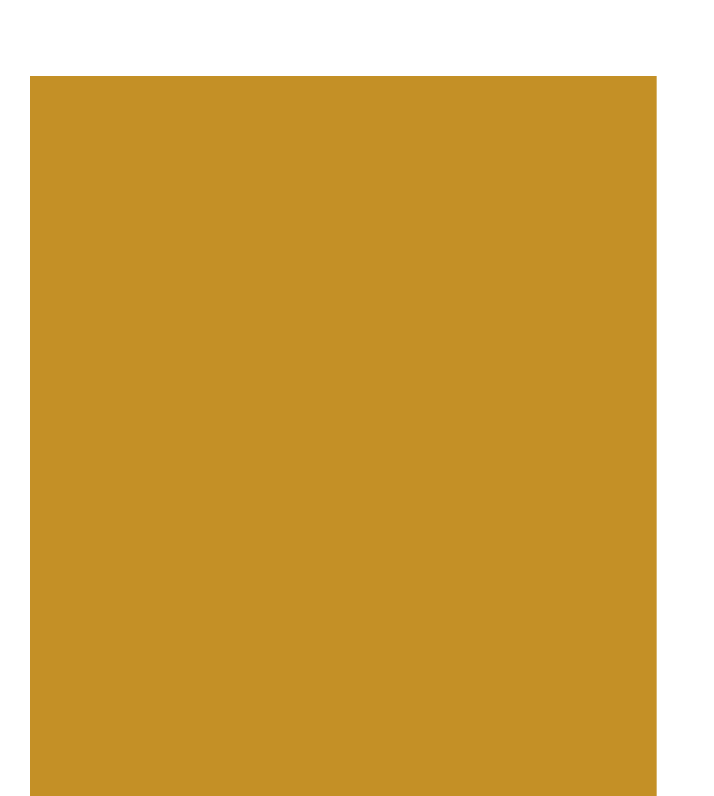

La communauté Chorus Pro : Documentation

Le portail Chorus Pro :

Création du compte utilisateur Création de la fiche entreprise Pré requis à l'émission de factures

Saisir une facture Déposer une facture

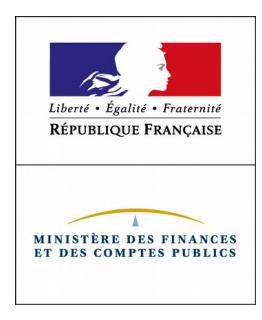

## La communauté Chorus Pro

Pour accéder à la documentation : Guides, FAQ, ... https://communaute-chorus-pro.finances.gouv.fr/

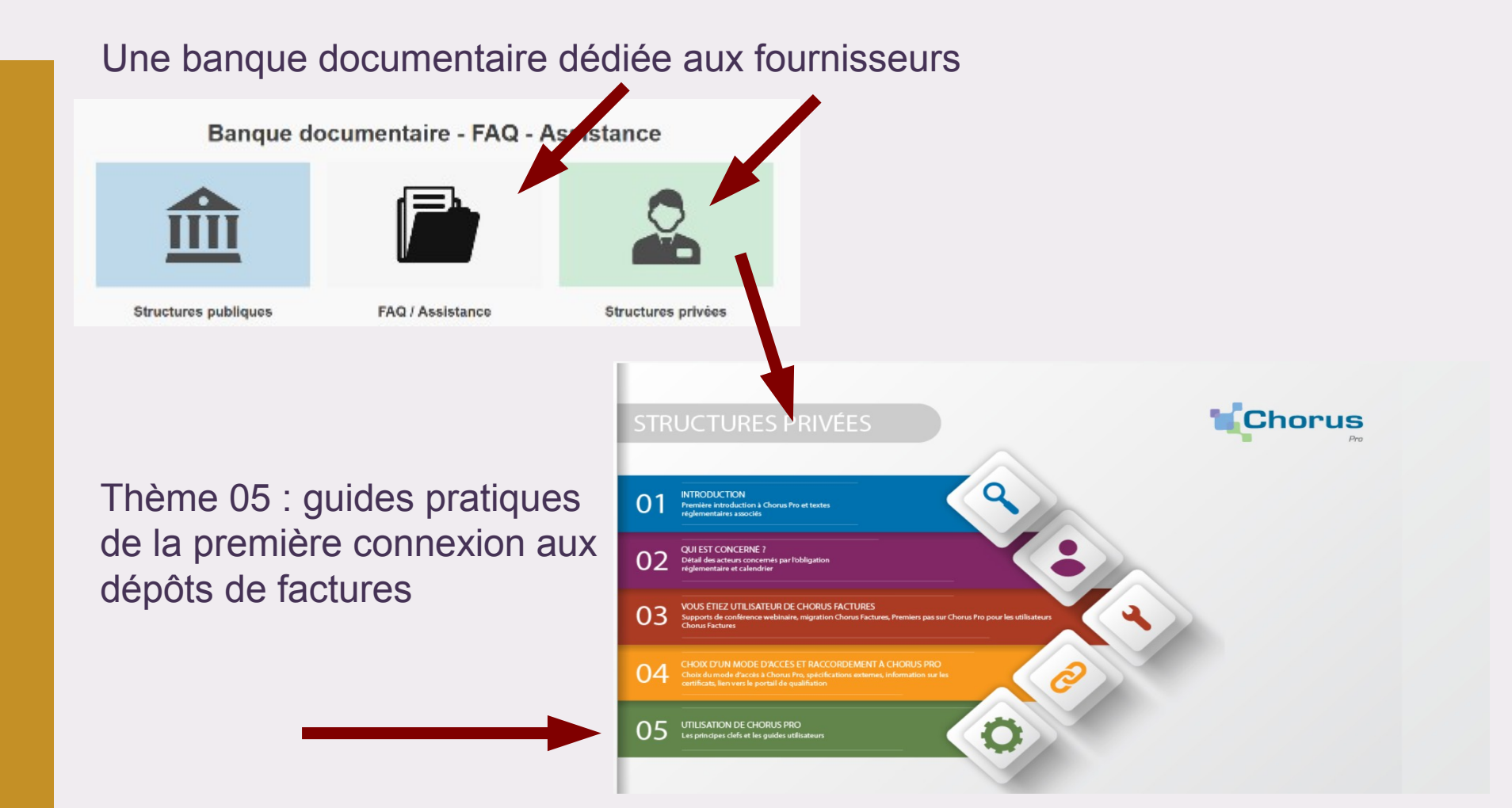

## La communauté Chorus Pro

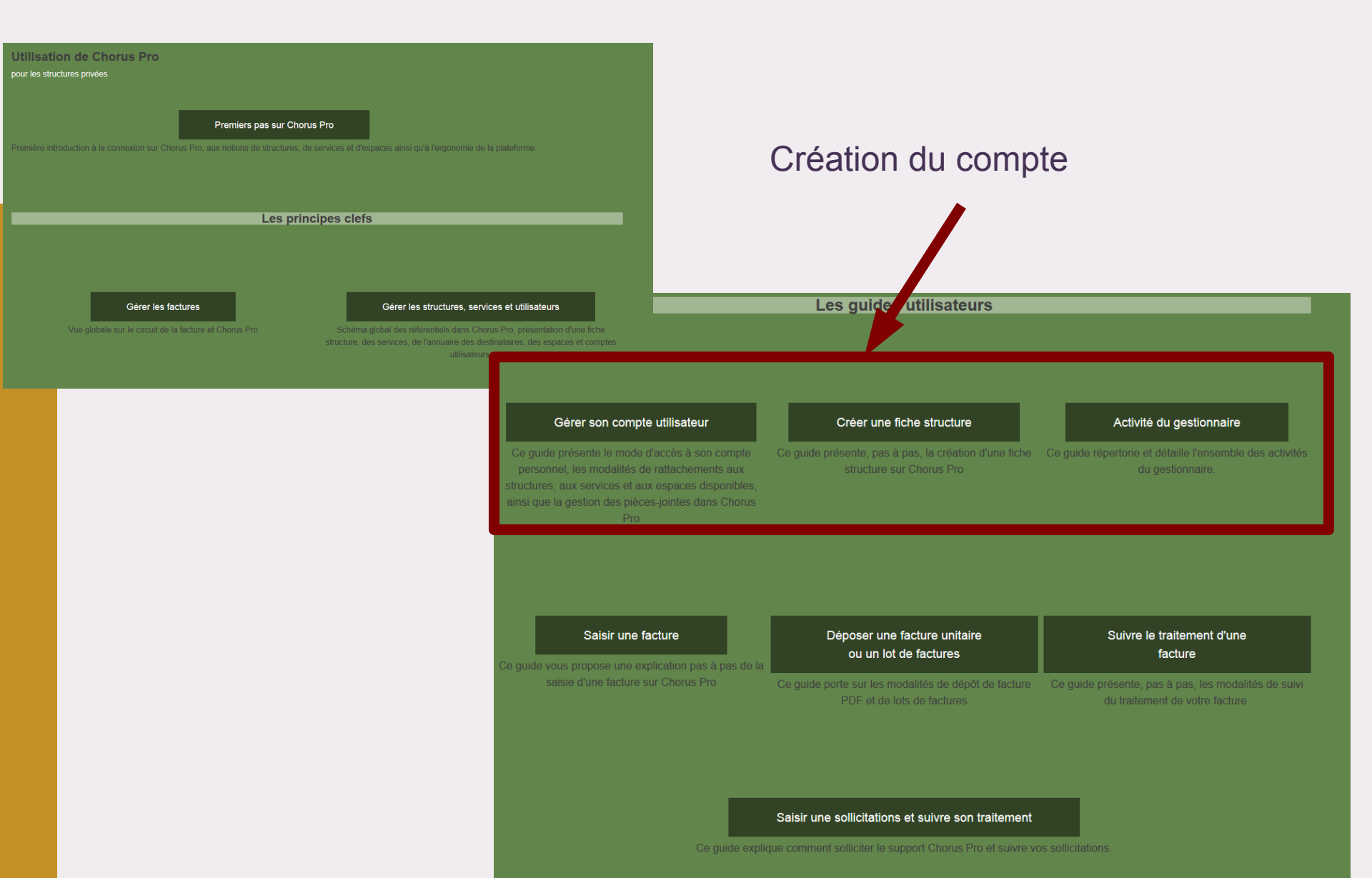

# Le Portail Chorus Pro et la création du compte

#### https://chorus-pro.gouv.fr

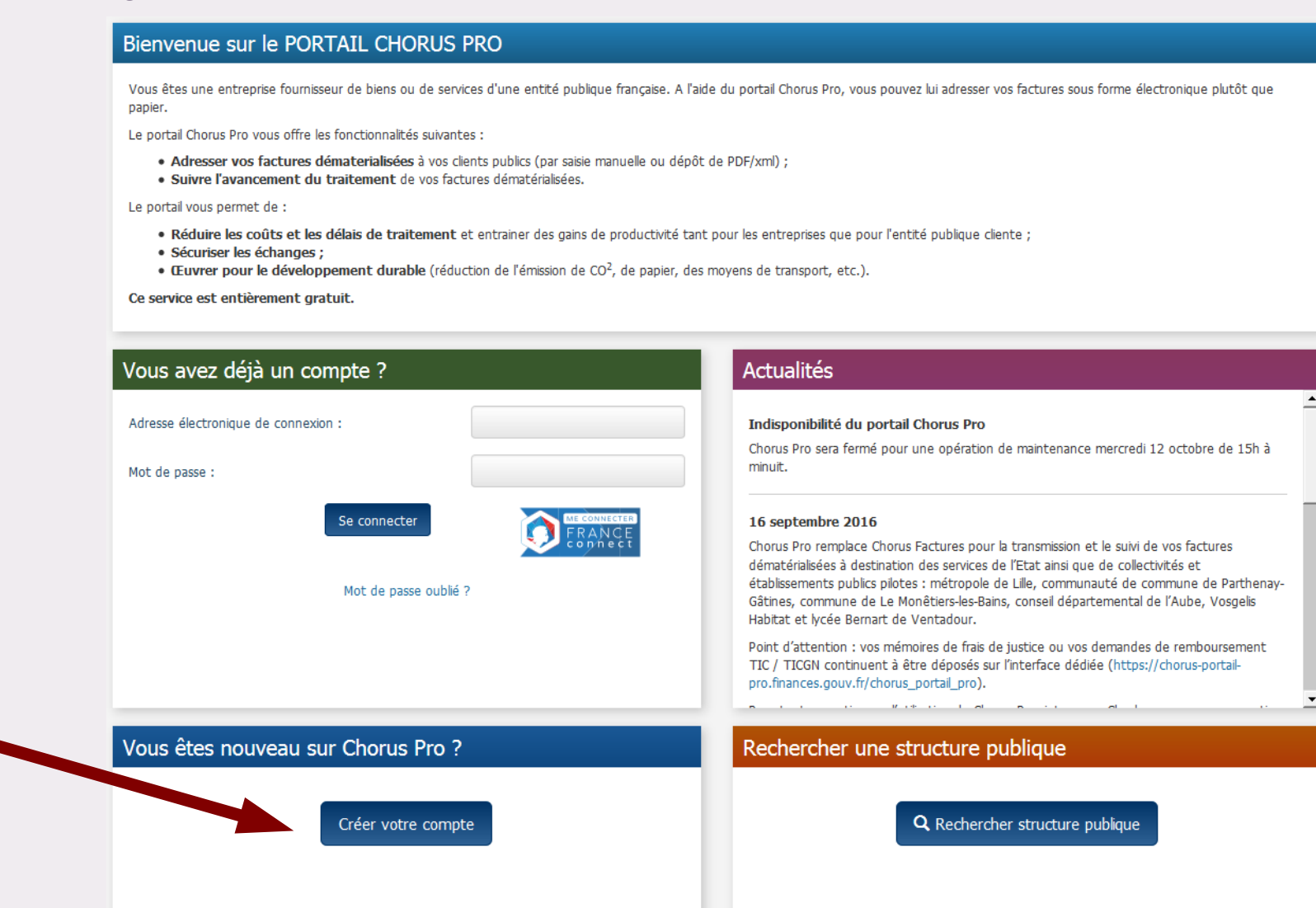

# Identification du Gestionnaire Principal

On commence par créer le compte du Gestionnaire principal (Nom, mail, adresse) d'autres utilisateurs pourront par la suite être créés)

| Saisie nouvel utilisateur                                               |                                                    |                                                                   | e de la constante de la constante de la constante de la constante de la constante de la constante de la constan |
|-------------------------------------------------------------------------|----------------------------------------------------|-------------------------------------------------------------------|----------------------------------------------------------------------------------------------------|
| Informations générales                                                  |                                                    |                                                                   |                                                                                                    |
| Adresse électronique de<br>connexion * :                                | choruspro@gmail.com                                | Ressaisissez votre<br>adresse<br>électronique de<br>connexion * : | choruspro@gmail.com                                                                                             |
| Votre adresse de connexion vous<br>Adresse électronique de<br>contact : | permettra de vous connecter<br>choruspro@gmail.com | Votre adresse de conta<br>adresse de connexion se                 | ct sera utilisée pour vous contacter. Si elle n'est pas renseignée votre<br>era utilisée pour vous contacter    |
| Nom * :                                                                 | Pellegrin                                          | Prénom * :                                                        | Simon                                                                                                    |
| Adresse postale                                                         |                                                    |                                                                   |                                                                                                    |
| Adresse * :                                                             | 12 rue Alphonse Guerrin                            |                                                                   |                                                                                                    |
| Complément adresse 1 :                                                  |                                                    |                                                                   |                                                                                                    |
| Complément adresse 2 :                                                  |                                                    |                                                                   | Ville obligatoire                                                                                               |
| Code postal * :                                                         | 38110                                              | Ville * : La T                                                    | our du Pin                                                                                                    |
| Pays * :                                                                |                                                    | Téléphone :                                                       |                                                                                                    |
|                                                                         |                                                    | Fax :                                                             |                                                                                                    |
| Captcha                                                                 |                                                    |                                                                   | -                                                                                                    |
|                                                                         | Kafx3                                              |                                                                   |                                                                                                    |
| Entrez les caractères générés par l'                                    | image * : kafx3                                    |                                                                   |                                                                                                    |
| $\langle$                                                               |                                                    |                                                                   | $\bigcirc$                                                                                                    |
| Annuler                                                                 | Enregistrer et Config                              | jurer mon compte                                                  | Finaliser l'inscription                                                                                         |

#### Le rattachement du GP à sa structure

Il faut alors rattacher ce gestionnaire à une structure, l'entreprise, qu'il faut créer. Après avoir compléter votre profil (cf page précédente), vous trouverez en dessous ce sous menu :

| P | les rattachements aux structures |               |                     | •                                                 |
|---|----------------------------------|---------------|---------------------|---------------------------------------------------|
|   |                                  |               |                     | (I gnes par page (0 lgnes)                        |
|   | Identifiant Structure            | 🏭 Désignation | ll Rôle ll Services | Statut II Actions                                 |
|   |                                  |               |                     | Supprimer rattachements  Demander un rattachement |

L'écran ci-dessous apparaît alors, et après avoir cliqué sur « Rechercher », sélectionnez « Saisir une nouvelle structure » :

| Demander un rat                            | tachement a une structi                         | ire                                                      |                                                  |
|--------------------------------------------|-------------------------------------------------|----------------------------------------------------------|--------------------------------------------------|
| Critères de recherche                      |                                                 |                                                          |                                                  |
| Raison sociale :                           | chorus                                          | Type :                                                   | Structure Privée •                               |
| Identifiant :                              |                                                 | Type d'identifient :                                     | Structure avec Nº SIRET                          |
| Libelé de la structure :                   |                                                 | Statut :                                                 | •                                                |
| Nom :                                      |                                                 | Prénom :                                                 |                                                  |
| Code postal :                              | Vile :                                          | Pays :                                                   | •                                                |
|                                            |                                                 |                                                          | Rechercher                                       |
| Résultat de la recherche                   |                                                 |                                                          | 🗷 Exporter les résultat                          |
| Informations<br>Aucune Structure ne corres | pond aux critères renseignés. Si vous souhaitez | créer la structure, cliquez sur le bouton "Salair e nour | vele structure". X                               |
|                                            |                                                 |                                                          | (0 lignes) ↔ + + + + + + + + + + + + + + + + + + |
| Identifiant                                | Ih Raison sociale                               | if Statut if Ad                                          | tions Sélection                                  |
|                                            |                                                 |                                                          | + Sakir une nouvelle structure                   |

## Création de la structure

# Si vous disposez d'un SIRET, choisissez l'option 1 (pour la démonstration, a été retenu le choix 2 structure en cours d'immatriculation)

| Création d'une nouvelle struct                   | ure                    |                   |   |
|--------------------------------------------------|------------------------|-------------------|---|
| La structure a un SIRET                          |                        |                   |   |
| Identifiant * :                                  |                        |                   |   |
| <ul> <li>La structure n'a pas de SIRE</li> </ul> | T                      |                   |   |
| En cours d'immatriculation                       | •                      |                   |   |
| Merci de renseigner la Raise                     | on sociale et le pays. |                   | x |
| Idaptifant * •                                   | EDCHODIISSOCIETE       |                   |   |
| Raison Sociale :                                 | CHORUS SOCIETE         |                   |   |
| Pays :                                           | France                 |                   |   |
|                                                  |                        |                   |   |
|                                                  | $\langle \rangle$      | $\langle \rangle$ |   |
|                                                  | Annuler                | Continuer         |   |
|                                                  |                        |                   |   |

## Création de la structure

| Informations générales       |                                                |                      |                                    |   | - |
|------------------------------|------------------------------------------------|----------------------|------------------------------------|---|---|
| Merci de renseigner la Raiso | n sociale et le pays.                          |                      |                                    | x |   |
| Raison sociale :             | CHORUS SOCIETE                                 | Type identifiant * : | En cours d'immatriculation         |   | • |
| Identifiant * :              | FRCHORUSSOCIETE                                | Statut * :           | Actif                              |   | - |
| Libellé de la structure :    | CHORUS SOCETE                                  |                      | Recevoir les cycles de vies en EDI |   |   |
| Adresse électronique :       | choruspro@gmail.com                            |                      | Est émetteur de flux EDI           |   |   |
|                              |                                                |                      | Demande de raccordement active     |   |   |
|                              | La structure est un centre de gestion agricole |                      |                                    |   |   |
|                              | Structure Privée                               |                      |                                    |   |   |
|                              |                                                |                      |                                    |   |   |

#### Adresse postale du siège

| Adresse * :            | 12 rue Alphonse Guerrin |             |                |
|------------------------|-------------------------|-------------|----------------|
| Complément adresse 1 : |                         |             |                |
| Complément adresse 2 : |                         |             |                |
| Code postal * :        | 38100                   | Ville * :   | La Tour du Pin |
| Pays * :               | France                  | Téléphone : |                |
|                        |                         | Fax :       |                |
|                        |                         |             |                |
|                        | $\langle \rangle$       |             |                |
|                        | Annuler                 |             | Enregistrer    |

-

# Activation du compte

#### Réception d'un mail

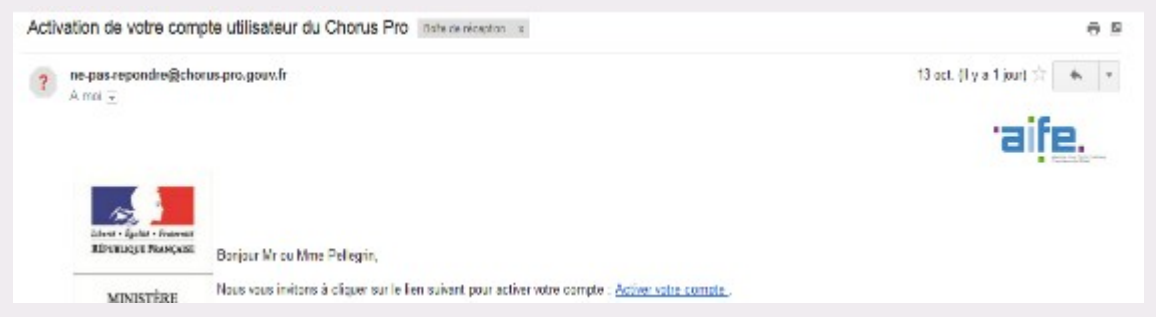

#### Création du mot de passe

| Activation du compte utilisateur                                                                                                    |                                                                                |          |           |
|----------------------------------------------------------------------------------------------------|--------------------------------------------------------------------------------|----------|-----------|
| Informations générales                                                                                                    |                                                                                |          |           |
| Adresse électronique de connexion :                                                                                                    | choruspro@gmail.com                                                            | Nom :    | Pellegrin |
| Adresse électronique de contact :                                                                                                    | choruspro@gmail.com                                                            | Prénom : | Simon     |
| Gestion du mot de passe                                                                                                    |                                                                                |          |           |
| Pour être accepté, votre mot de passe doit comp<br>au moins 3 types de caractères parmi les 4 group<br>e des majuscules,<br>e des minuscules,<br>e des chiffres,<br>e et des caractères spéciaux (ponctuation, a | porter au minimum 12 caractères et comporter<br>es suivants :<br>accents, etc) |          |           |
| Mot de passe * :                                                                                                    | •••••                                                                          |          |           |
| Confirmation * :                                                                                                    | •••••                                                                          |          |           |
| Complexité du mot de passe                                                                                                    | Satisfaisant                                                                   |          |           |
|                                                                                                    |                                                                                |          |           |
| Question secrète                                                                                                    |                                                                                |          |           |
| Question secrète * :                                                                                                    | Nom du chien de ma soeur                                                       |          |           |
| Réponse * :                                                                                                    | Samsung                                                                        |          |           |
|                                                                                                    | ← Annuler 🗸 ✓ Valider                                                          |          |           |

## Après la création du compte

Pour pouvoir émettre des factures : Il reste à ajouter les espaces « factures » et le mandat de facturation.

| Chorus                                                                      | Documentation Besoin d'aide ? Posez-moi vo: Demander                                                                                                    |  |  |  |
|-----------------------------------------------------------------------------|----------------------------------------------------------------------------------------------------|--|--|--|
| Pro Dernière connexion le 17 octobre 2016 14:24:23                          | Damien Roller     Déconnexion                                                                                                    |  |  |  |
| Accueil connecté Activités du gestionnaire Sollicitations émises Mon Compte |                                                                                                    |  |  |  |
| Fil d'événements                                                            | Actualités                                                                                                    |  |  |  |
| Aucun fil d'événements trouvé.                                              | <ul> <li>Références bancaires</li> <li>En cas de saisie de références bancaires au niveau de la fiche structure de l'entreprise. Il est conseillé aux fournisseurs de privilégier le format IBAN, afin de faciliter le traitement de leurs factures par les entités publiques.</li> <li>16 septembre 2016</li> <li>Chorus Pro remplace Chorus Factures pour la transmission et le suivi de vos factures dématérialisées à destination des services de l'Etat ainsi que de collectivités et établissements publics pilotes : métropole de Lille, communauté de commune de Parthenay-Gâtines, commune de Le Monêtiers-les-Bains, conseil départemental de l'Aube, Vosgelis Habitat et lycée Bernart de Ventadour.</li> </ul> |  |  |  |
|                                                                             | Point d'attention : vos mémoires de frais de justice ou vos demandes de remboursement<br>TIC / TICGN continuent à être déposés sur l'interface dédiée (https://chorus-portail-<br>pro.finances.gouv.fr/chorus_portail_pro).                                                                                                    |  |  |  |
| Mes espaces                                                                 | Rechercher une structure publique                                                                                                    |  |  |  |
| + Aiouter un espace                                                         | <b>Q</b> Rechercher structure publique                                                                                                    |  |  |  |

# Les espaces « Factures » Dans le menu : Activités du gestionnaire

|                      |                  |                  | 4 4             | 1 b b 5 lignes par page (0 lig           |
|----------------------|------------------|------------------|-----------------|------------------------------------------|
| lentifiant structure | 🖺 Raison sociale | Date de création | It Services     | Statut 👫 Actions                         |
| CHORUSDEUX           | CHORUS DEUX      | 14/10/2016       | TOUTES FACTURES | ACTIF                                    |
|                      |                  |                  |                 | + Créer une nouvelle structu             |
| aces                 |                  |                  |                 |                                          |
|                      |                  |                  | *               | ↓ ▶ ▶ 5 		 lignes par page (0            |
| ervice               | 👫 Espace         | lî Statut        | iî Actions      |                                          |
|                      |                  |                  | + Ajo           | uter des espaces 🛛 着 Supprimer des espac |

#### Pour rajouter des espaces à la structure, sélectionnez tous les services.

|                   | Liste des espaces demandés | Liste des espaces demandés pour les services sélectionnés |              |  |  |
|-------------------|----------------------------|-----------------------------------------------------------|--------------|--|--|
| Tous les services | Espace                     | Consultation                                              | Modification |  |  |
|                   | Mes factures à valider     | 0                                                         | Ø            |  |  |
|                   | Mes factures émises        | 0                                                         | Ø            |  |  |

#### Les espaces « Factures »

Le Gestionnaire principal est alors bien abonné à tous les espaces, et après s'être reconnecté, ces espaces se retrouvent bien dans la barre de menu de Chorus Pro :

| Mes abonnements aux espa | ces              |             |                           |                 |             |                 | E               |
|--------------------------|------------------|-------------|---------------------------|-----------------|-------------|-----------------|-----------------|
|                          |                  |             |                           | •               | 1 🕨 💓       | 5 🚽 lignes par  | page (5 lignes) |
| Identifiant structure    | 👫 Raison sociale | 네 Service 네 | Nom de l'espace           | If Habilitation | lî Statut   | If Action       |                 |
| FRCHORUSDEUX             | CHORUS DEUX      |             | Activités du gestionnaire | MODIFICATION    | VALIDE      | â               | 0               |
| FRCHORUSDEUX             | CHORUS DEUX      |             | Mon compte                | MODIFICATION    | VALIDE      | Ê               | 0               |
| FRCHORUSDEUX             | CHORUS DEUX      |             | Mes sollicitations émises | MODIFICATION    | VALIDE      | Ê               | 0               |
| FRCHORUSDEUX             | CHORUS DEUX      |             | Mes factures à valider    | MODIFICATION    | VALIDE      | Ê               | 0               |
| FRCHORUSDEUX             | CHORUS DEUX      |             | Mes factures émises       | MODIFICATION    | VALIDE      | Ê               | 0               |
|                          |                  |             |                           | â Supprimer     | abonnements | 🕂 Ajouter un at | oonnement       |

# Création du mandat de facturation

| Mandats de    | facturation        |         |       |                     |      |                           |                      | ₫                  | Exporter au format CSV 🗖       |
|---------------|--------------------|---------|-------|---------------------|------|---------------------------|----------------------|--------------------|--------------------------------|
|               |                    |         |       |                     |      |                           | <b>* 1</b>           | ▶ ₩ 5 -            | lignes par page (1 lignes)     |
| Mandat de     | facturation        | 🎩 Signa | taire | 11 Date de création |      | 11 Date de révo           | cation               | 🕴 Statut           | If Actions                     |
| MANDAT ROL    | LER                | Roller  |       | 14/10/2016          |      |                           |                      | ACTIF              | ⊕ m                            |
|               |                    |         |       |                     |      |                           |                      | + Souscrire un     | mandat de facturation          |
| Pièces jointe | 5                  |         |       |                     |      |                           |                      |                    | =                              |
|               |                    |         |       |                     |      |                           |                      | ₩ 5 -              | Total de 1 pièce(s) jointe(s). |
| Туре          | Désignation        |         | ţ†    | Extension           | ţţ   | Nom du fichier            |                      | 1 Actions          | Ο                              |
|               | Mandat 1632004.pdf |         |       | PDF                 |      | Mandat 1632004.pdf        |                      | Ł 💼                | Ο                              |
|               |                    |         |       |                     | L Te | élécharger pièces jointes | s 📗 💼 Supprimer pièc | es jointes 🛛 🕇 Ges | stion des pièces jointes       |

Pré requis obligatoire permettant à Chorus Pro d'émettre des factures fiscalement dématérialisées pour le compte du fournisseur.

# Signature du mandat

# Réception d'un mail, et après avoir cliqué sur le lien, signature du mandat dans Chorus Pro

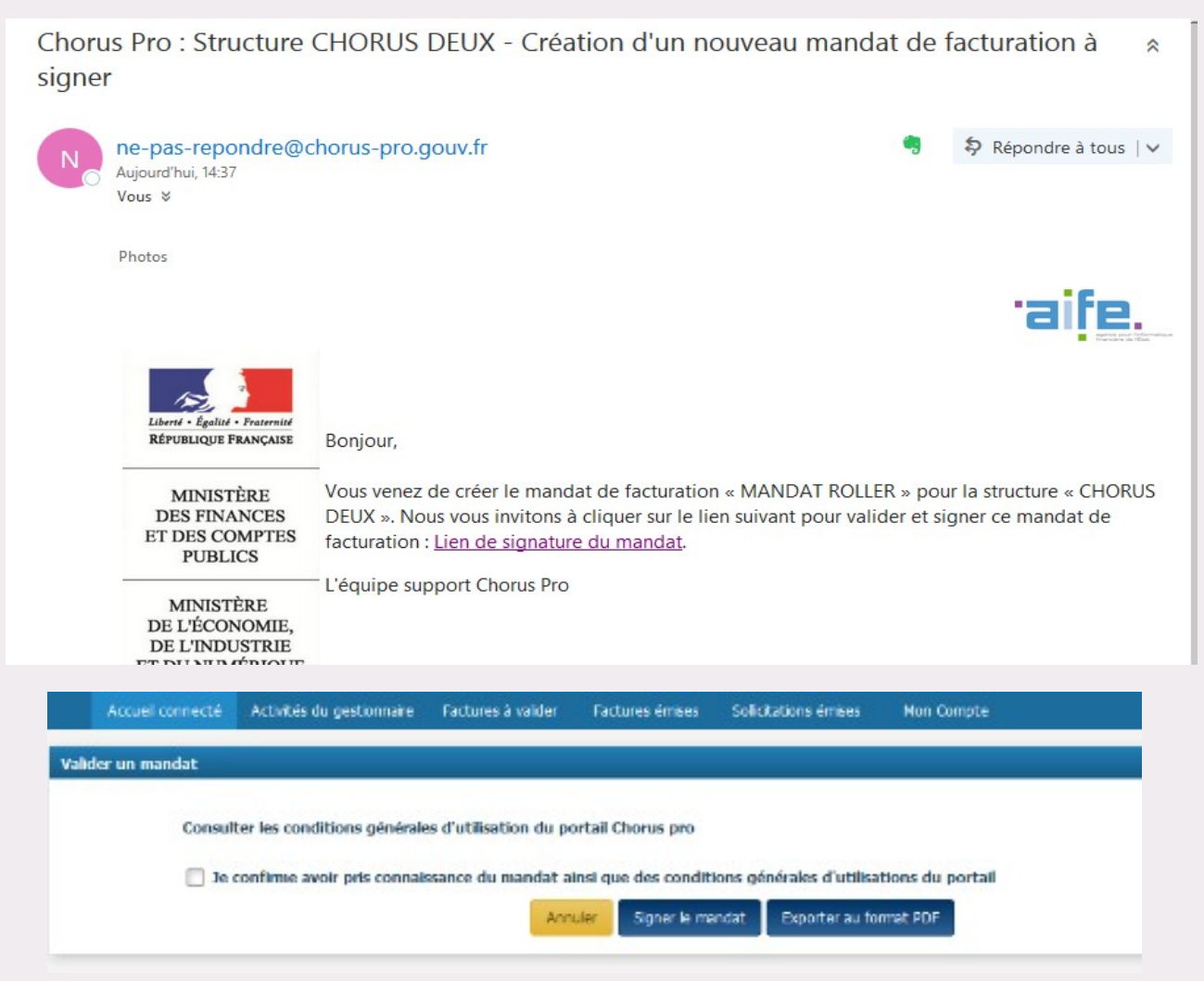

Ces étapes sont nécessaires à l'émission de factures mais Chorus Pro permet de créer d'autres utilisateurs (gestionnaire secondaire ou utilisateur simple), de créer des services (ce qui permet aussi de restreindre les accès), d'ajouter les coordonnées bancaires. Une personne peut être rattachée à plusieurs structures.

Il est possible d'émettre des sollicitations et de suivre le cycle de vie des factures.

Concernant l'émission des factures, le fournisseur peut être raccordé au portail Chorus Pro et transmettre de manière automatisée des flux structurés ou mixtes dit mode EDI ou accéder aux services du portail via le mode API. Pour de plus amples informations, vous pouvez vous référer à la documentation sur le site de la communauté Chorus Pro (thème 4).

#### Ici présentation en mode manuel : Saisie ou dépôt d'une facture

| Accueil connecté            | Activités du gestion | naire Factures à valider | Factures émises   | Solicitations émises        | Mon Compte                                 |                                |
|-----------------------------|----------------------|--------------------------|-------------------|-----------------------------|--------------------------------------------|--------------------------------|
| Synthèse                    | Rechercher           | Tableau de bord          | Saisir facture Dé | ipo ctures Liste            | e fiscale                                  |                                |
| Filtre Structure :          | Tous                 | - App                    | pliquer           |                             |                                            | C Recharge                     |
| Factures à traite           | r                    |                          |                   |                             |                                            | =                              |
|                             |                      |                          |                   |                             |                                            | o 🛃 lignes par page (0 lignes) |
| Date de<br>dépôt Destinatai | res                  | li II<br>Type Numér      | o                 | Etat Courant                | Date de II<br>Fétat Montant TTC<br>courant | Actions 📕                      |
|                             |                      |                          |                   |                             |                                            |                                |
|                             |                      |                          |                   |                             |                                            |                                |
|                             |                      |                          |                   |                             |                                            |                                |
|                             |                      |                          |                   |                             |                                            |                                |
|                             |                      |                          |                   |                             | _                                          | -                              |
|                             |                      |                          |                   |                             |                                            | 🛃 Télécharger 🛛 📋 Supprimer    |
|                             |                      |                          |                   |                             |                                            | L Télécharger 📄 着 Supprimer    |
| Hil d'événeme               | ents                 |                          | -                 | Actualités                  |                                            | L Télécharger                  |
| 🛗 Fil d'événeme             | ents                 |                          | -                 | Actualités<br>Aucune actual | lité trouvée.                              | L Télécharger                  |

# Saisie d'une facture

#### Recherche de la collectivité cliente

| Accueil connecté                 | Activités du gestionnaire Factures à va | lider Factures émises | Sollicitations émises Mon ( | Compte                           |                 |
|----------------------------------|-----------------------------------------|-----------------------|-----------------------------|----------------------------------|-----------------|
| Synthèse                         | Rechercher Tableau de bord              | Saisir facture Dé     | épôt factures Liste fiscale |                                  |                 |
| Saisie facture                   | Numéro de la<br>facture :               |                       | Etat :                      | Mode de dépôt : Cr               | éé dans CPP2017 |
| Destinataire                     |                                         | =                     | Fournisseur                 |                                  |                 |
| Le destinataire est-il l'ét<br>? | at 🔵 Oui 💿 Non                          |                       | Raison sociale * :          | CHORUS SOCIETE                   | •               |
| Destinataire * :                 |                                         | <b>Q</b> Rechercher   |                             |                                  |                 |
|                                  |                                         |                       | Service :                   | FAC - FACTURES                   | •               |
| Service :                        |                                         | Q Rechercher Vider    | AUTRE                       | FRCHORUSSOCIETE                  |                 |
| Raison sociale :                 |                                         |                       | Adresse :                   | 12 rue Alphonse Guerrin<br>38100 |                 |
| Adresse :                        |                                         |                       |                             | La Tour du Pin                   |                 |
|                                  |                                         |                       | Pays :                      | France                           |                 |
|                                  |                                         |                       | Références bancaires :      |                                  | •               |
|                                  |                                         |                       | Factor :                    |                                  |                 |

#### Recherche de la collectivité cliente par le nom

| Accuell connecté             | Activités du gestion | nnaire Factures à val  | ider Factures émi     | ses Sollicitations ér    | nises Mon Compte                   |           |                               |  |  |
|------------------------------|----------------------|------------------------|-----------------------|--------------------------|------------------------------------|-----------|-------------------------------|--|--|
| Synthèse                     | Rechercher           | Tableau de bord        | Saisir facture        | Dépôt factures           | Liste fiscale                      |           |                               |  |  |
| Recherche de                 | destinatai           | re                     |                       |                          |                                    |           |                               |  |  |
|                              |                      | c                      | Le caractère * peut é | ètre utilisé pour rempla | cer n'importe quelle chaine de car | actères.) |                               |  |  |
| Siret / Identifiant :        |                      |                        | Siret / Identifiant   |                          |                                    |           |                               |  |  |
| Nom, Ville, Code Postal ou R | aison Sociale :      |                        | BREST METROP*         |                          |                                    |           |                               |  |  |
|                              |                      |                        | + Retour              |                          |                                    |           | <b>Q</b> Rechercher           |  |  |
|                              |                      | _                      |                       |                          | 44 4 1                             | 2 3 4 🕨 🗰 | 5 - lignes par page (0 ligne) |  |  |
| Siret                        | Jf Nom               |                        |                       |                          | Iî Code postal                     | lî Ville  | 11 Selection                  |  |  |
| 24290031400012               | BREST METR           | OPOLE BUDGET PRINCIPA  | L                     |                          | 29200                              | BREST     | -                             |  |  |
| 24290031400129               | BREST METR           |                        | MENTS                 |                          | 29200                              | BREST     | ~                             |  |  |
| 24290031400210               | BREST METR           | OPOLE LOTIS, MESCOUEZ  | EL                    |                          | 29200                              | BREST     | ~                             |  |  |
| 24290031400087               | BREST METR           | OPOLE BUDGET DE L'ASSA | INISSEMENT            |                          | 29200                              | BREST     | ~                             |  |  |
| 24290031400095               | BREST METR           | OPOLE BUDGET DE L'EAU  |                       |                          | 29200                              | BREST     | ~                             |  |  |

#### Recherche de la collectivité cliente par le Siret

| Ac           | cueil connecté   | Activités du gestic | onnaire Factures à va | lider Factures ém    | nises   | Sollicitations ém   | ises Mon Compte            |                 |                           |        |
|--------------|------------------|---------------------|-----------------------|----------------------|---------|---------------------|----------------------------|-----------------|---------------------------|--------|
|              | Synthèse         | Rechercher          | Tableau de bord       |                      | Dé      | pôt factures        | Liste fiscale              |                 |                           |        |
| Reche        | erche de         | destinatai          | re                    |                      |         |                     |                            |                 |                           |        |
|              |                  |                     |                       | (Le caractère * peut | être ut | tilisé pour remplac | er n'importe quelle chaine | de caractères.) |                           |        |
| Siret / Iden | tifiant :        |                     |                       | 24290031400012       | 2       |                     |                            |                 |                           |        |
| Nom, Ville,  | Code Postal ou R | aison Sociale :     |                       | Nom, Ville, Code P   | ostal o | ou Raison Social    | e                          |                 |                           |        |
|              |                  |                     |                       | + Retour             |         |                     |                            |                 | Q Recherch                | her    |
|              |                  |                     |                       |                      |         |                     |                            |                 | 5 👻 lignes par page (0 li | ligne) |
| Siret        |                  | Jî Nom              |                       |                      |         |                     | Jî Code postal             | lî Ville        | If Selection              |        |
| 242900314    | 00012            | BREST               | METROPOLE BUDGET PRIM | ICIPAL               |         |                     | 29200                      | BREST           | *                         |        |

#### Saisir l'en-tête de facturation puis enregistrer

| stinataire                                                                                                    |                                                                                                    |                                                                                                    |                                  |  |
|----------------------------------------------------------------------------------------------------|----------------------------------------------------------------------------------------------------|----------------------------------------------------------------------------------------------------|----------------------------------|--|
| destinataire est-il l'état                                                                                       | Oui 💿 Non                                                                                                    | Raison sociale * :                                                                                                    | CHORUS SOCIETE                   |  |
| stinataire * :                                                                                                   | BREST METROPOLE BUDGE1 Q Rechercher                                                                                                    |                                                                                                    |                                  |  |
|                                                                                                    | 24290031400012                                                                                                    | Service :                                                                                                    | FAC - FACTURES                   |  |
| vice :                                                                                                    | Service des factures Q Rechercher Vider                                                                                                    | AUTRE                                                                                                    | FRCHORUSSOCIETE                  |  |
| son sociale :                                                                                                    | BREST METROPOLE BUDGET PRINCIPAL                                                                                                    | Adresse :                                                                                                    | 12 rue Alphonse Guerrin<br>38100 |  |
| esse :                                                                                                    | 24 RUE COAT AR GUEVEN                                                                                                    |                                                                                                    | La Tour du Pin                   |  |
|                                                                                                    | CS73826                                                                                                    | Pays :                                                                                                    | France                           |  |
|                                                                                                    | 29200<br>BREST                                                                                                    | Références bancaires :                                                                                                    |                                  |  |
|                                                                                                    |                                                                                                    |                                                                                                    |                                  |  |
| e de facturation<br>adre de facturation * :                                                                      | A1: Dépôt par un fournisseur d'une facture                                                                                                    | •                                                                                                    |                                  |  |
| e de facturation<br>adre de facturation * :                                                                      | A1: Dépôt par un fournisseur d'une facture                                                                                                    | •                                                                                                    |                                  |  |
| re de facturation<br>adre de facturation * :<br>érences                                                          | A1: Dépôt par un fournisseur d'une facture<br>Euro européen                                                                                                    | <ul> <li>N° du marché :</li> </ul>                                                                                                    |                                  |  |
| re de facturation<br>Cadre de facturation * :<br>érences<br>Devise de la facture * :                             | A1: Dépôt par un fournisseur d'une facture<br>Euro européen                                                                                                    | <ul> <li>N° du marché :</li> <li>Numéro d'engagement • :</li> </ul>                                                                              | BM124                            |  |
| re de facturation<br>Cadre de facturation * :<br>Sérences<br>Devise de la facture * :<br>Type *                  | A1: Dépôt par un fournisseur d'une facture<br>Euro européen<br>Facture Avoir<br>TVA sur les débits                                                                                                    | <ul> <li>N° du marché :</li> <li>Numéro d'engagement • * :</li> <li>Numéro de la facture d'origine :</li> </ul>                                  | BM124                            |  |
| re de facturation<br>Cadre de facturation * :<br>Serences<br>Devise de la facture * :<br>Type *<br>Type de TVA * | A1: Dépôt par un fournisseur d'une facture<br>Euro européen<br>Facture Avoir<br>TVA sur les débits<br>TVA sur les encaissements Exonéré<br>Sans TVA                                                                                                | <ul> <li>N° du marché :</li> <li>Numéro d'engagement  • :</li> <li>Numéro de la facture d'origine :</li> </ul>                                   | BM124                            |  |
| re de facturation<br>Cadre de facturation * :<br>érences<br>Devise de la facture * :<br>Type *<br>Type de TVA *  | A1: Dépôt par un fournisseur d'une facture Euro européen  Facture Avoir  TVA sur les débits  TVA sur les encaissements Exonéré Sans TVA Sélectionnez un motif d'exonération                                                                        | <ul> <li>N° du marché :</li> <li>Numéro d'engagement • * :</li> <li>Numéro de la facture d'origine :</li> <li>Mode de règlement * :</li> </ul>   | BM124<br>Virement                |  |
| re de facturation<br>Cadre de facturation * :<br>Sences<br>Devise de la facture * :<br>Type *<br>Type de TVA *   | A1: Dépôt par un fournisseur d'une facture          Euro européen <ul> <li>Facture</li> <li>Avoir</li> <li>TVA sur les débits</li> <li>TVA sur les encaissements</li> <li>Exonéré</li> <li>Sans TVA</li> </ul> Sélectionnez un motif d'exonération | <ul> <li>N° du marché :</li> <li>Numéro d'engagement • :</li> <li>Numéro de la facture d'origine :</li> <li>Mode de règlement * :</li> </ul>     | BM124<br>Virement                |  |
| re de facturation<br>Cadre de facturation * :<br>Serences<br>Devise de la facture * :<br>Type *<br>Type de TVA * | A1: Dépôt par un fournisseur d'une facture          Euro européen <ul> <li>Facture</li> <li>Avoir</li> <li>TVA sur les débits</li> <li>TVA sur les encaissements</li> <li>Exonéré</li> <li>Sans TVA</li> </ul> Sélectionnez un motif d'exonération | <ul> <li>N° du marché :</li> <li>Numéro d'engagement  () " :</li> <li>Numéro de la facture d'origine :</li> <li>Mode de règlement " :</li> </ul> | BM124<br>Virement                |  |

+ Annuler

Ligne de facture -Saisir les lignes de ++ + + + 5 - Ignes par page (0 Igne) ÷Ò facture Référence II Dénomination II Quantité II Unité(I Montant unitaire HT II Nontant remise HT 11 Taux TVA 11 Montant HT après remise HT Actions Sélection + Ajouter ligne de facture i Supprimer ligne de facture Saisie d'une ligne de facture Référence Référence : Dénomination \* : Heures Conseil paramétrages Chorus 5 Quantité \* : 1 Unité \* : Montant unitaire HT \* : 100 0,00 Montant remise HT : Taux TVA \* : 20,60 Montant HT après remise HT : 500,00 Montant TTC après remise HT : 603,00

 Valider et fermer

 Valider et ajouter une nouvelle ligne

#### Pilotage et suivi via les sous menus « Synthèse » et «Tableau de bord »

|          | Accueil o      | connecté     | Activités du gestior | nnaire    | Factures a | à valider | Factures ém  | nises | Sollicitations émi | ises N     | lon Comp | ote                             |             |                 |                 |
|----------|----------------|--------------|----------------------|-----------|------------|-----------|--------------|-------|--------------------|------------|----------|---------------------------------|-------------|-----------------|-----------------|
|          | Synt           | hèse         | Rechercher           | Table     | au de boro | d Sai     | isir facture | Dé    | oôt factures       | Liste fisc | ale      |                                 |             |                 |                 |
| I        | Filtre Struct  | ture :       | Tous                 | ·         | J          | Appliq    | quer         |       |                    |            |          |                                 |             |                 | 🗯 Recharger     |
| Fac      | ctures a       | à traiter    |                      |           |            |           |              |       |                    |            |          |                                 |             |                 | =               |
|          |                |              |                      |           |            |           |              |       |                    |            |          | •                               | 1 🕨 🕨       | 10 🚽 lignes par | page (1 lignes) |
| Di<br>de | ate de<br>épôt | Destinataire | 25                   | lî<br>Typ | Jî<br>je   | Numéro    |              |       | 11<br>Etat Coura   | nt         |          | Date de ↓î<br>l'état<br>courant | Montant TTC | lî<br>Actions   | • I.            |
|          |                | BREST METRO  | POLE BUDGET PRINCIP  | PAL FAC   | TURE       | TMP201600 | 00000000001  |       | BROUILLON          |            |          | 14/10/2016                      | 603,00      | o 🗊 💕           | 0               |
|          |                |              |                      |           |            |           |              |       |                    |            |          |                                 |             |                 |                 |

# Déposer une facture

Accuel connecté Activités du gestionnaire Factures à valider Factures émises Sollicitations émises Mon Compte Synthèse Rechercher Tableau de bord Saist facture Dépôt factures Liste fiscale

#### Choisir le format de dépôt

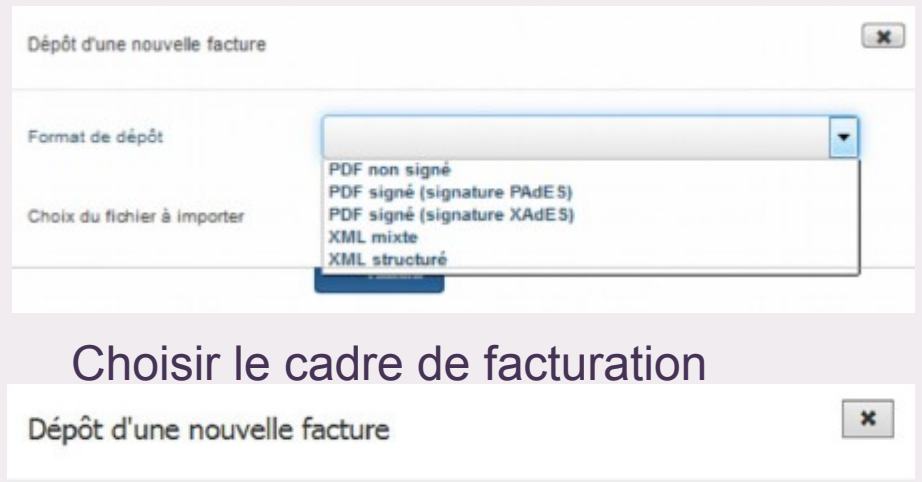

 Format de dépôt
 PDF non signé

 Cadre de facturation
 A1: Dépôt par un fournisseur d'une facture<br/>A2: Dépôt d'une facture déjà payée (ex : carte d'achat)<br/>A9: Dépôt d'une facture par un sous-traitant<br/>A12: Dépôt d'une facture par un cotraitant

Puis choisir le fichier et le télécharger

Déposer une facture

Une fois le traitement terminé, Chorus Pro créé une **facture préremplie** à partir des informations qui ont été reconnues.

Il faut vérifier les données, les compléter (notamment la ligne récapitulative de TVA).

La facture originale est automatiquement envoyée en pièce jointe.

Le dépôt de factures par lot est également possible (en format XML).

Qu'elle soit déposée ou saisie, la facture peut être enregistrée (statut : Brouillon) ou/puis validée et envoyée (statut : Déposée)